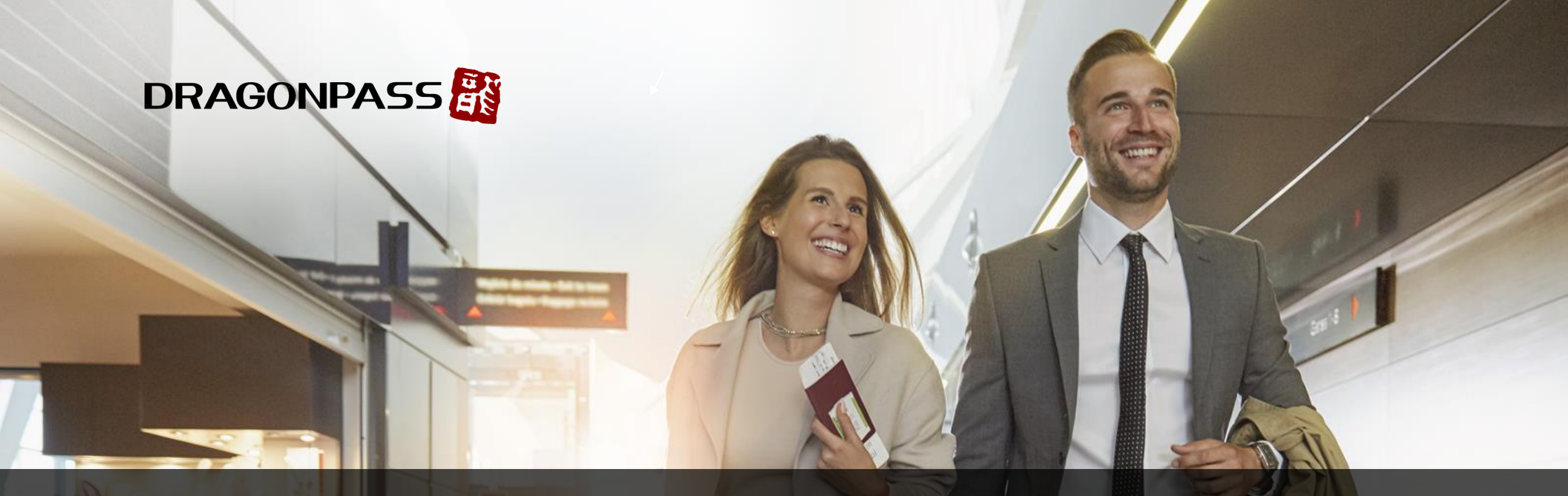

# How to Activate DragonPass Membership

### Landing Pages before Registration

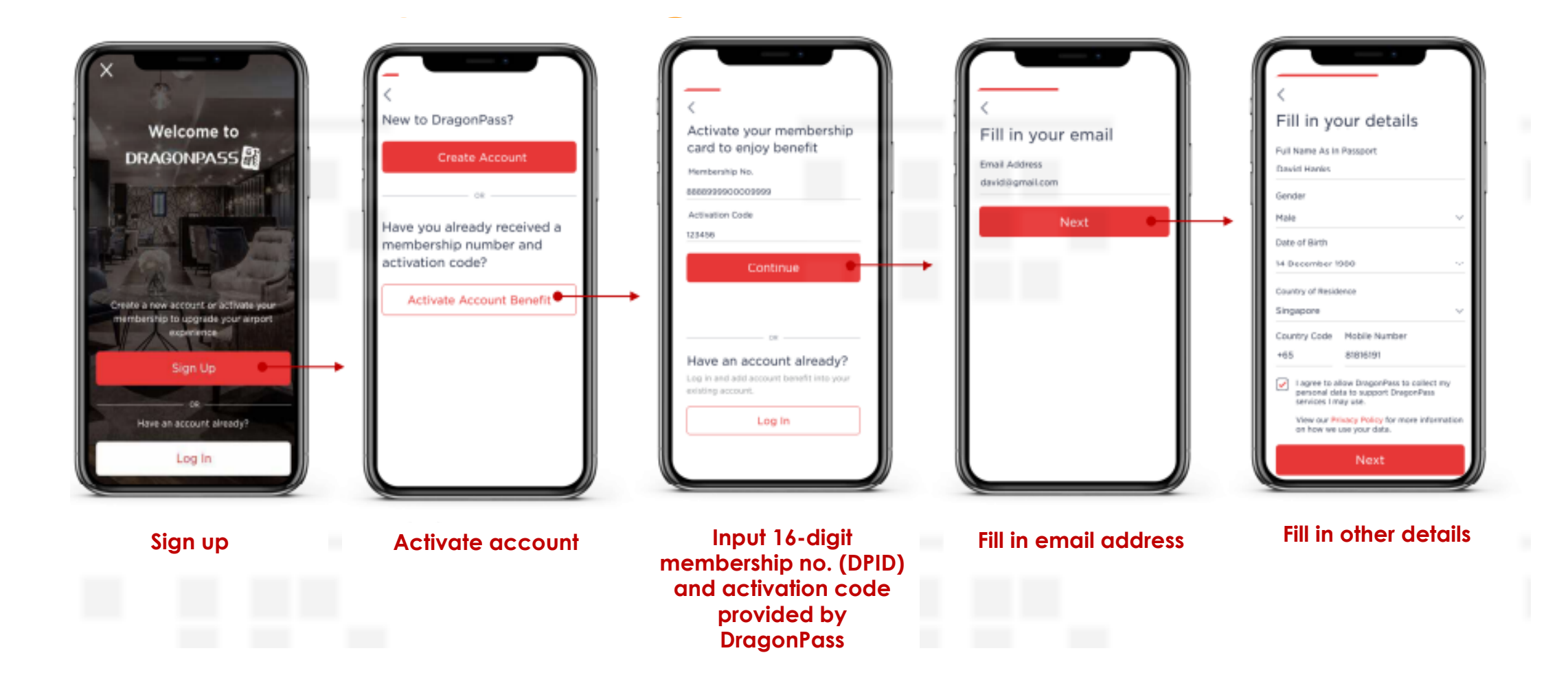

### Landing Pages before Registration

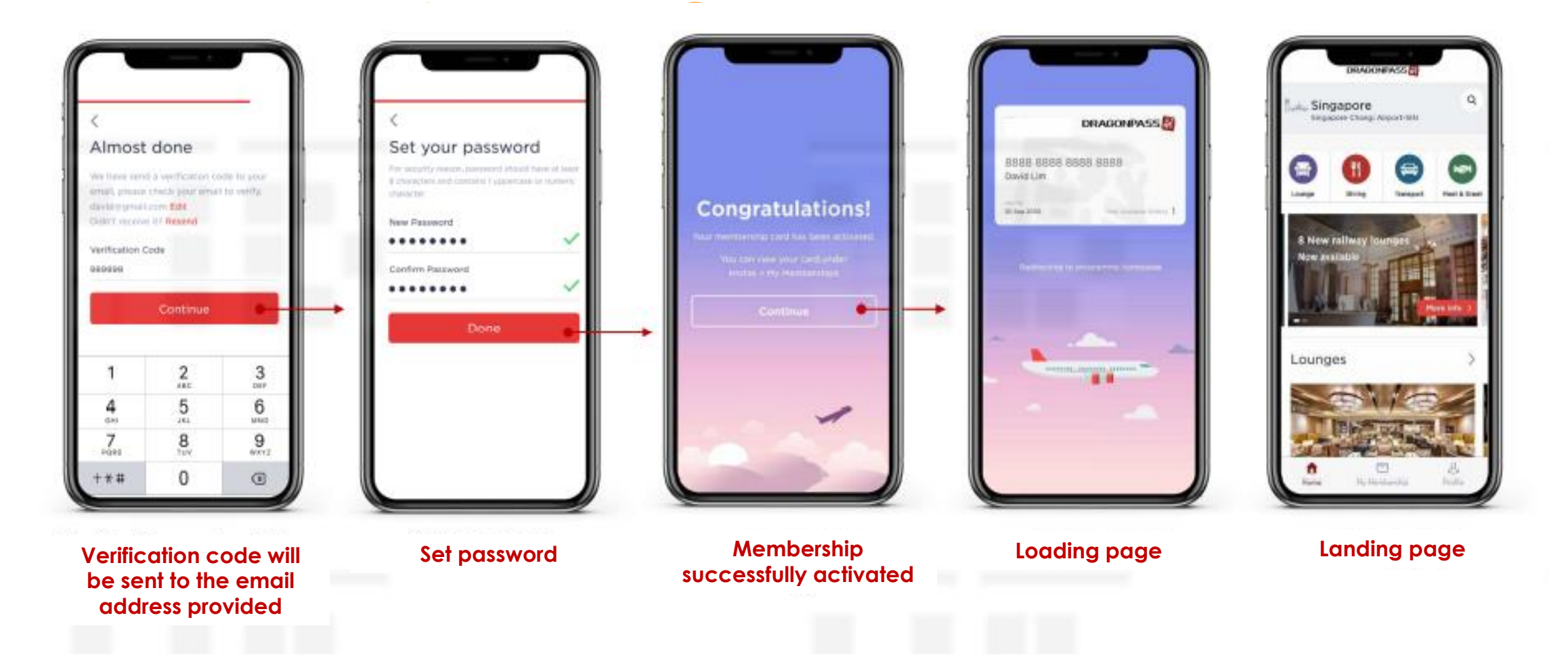

### Log-in

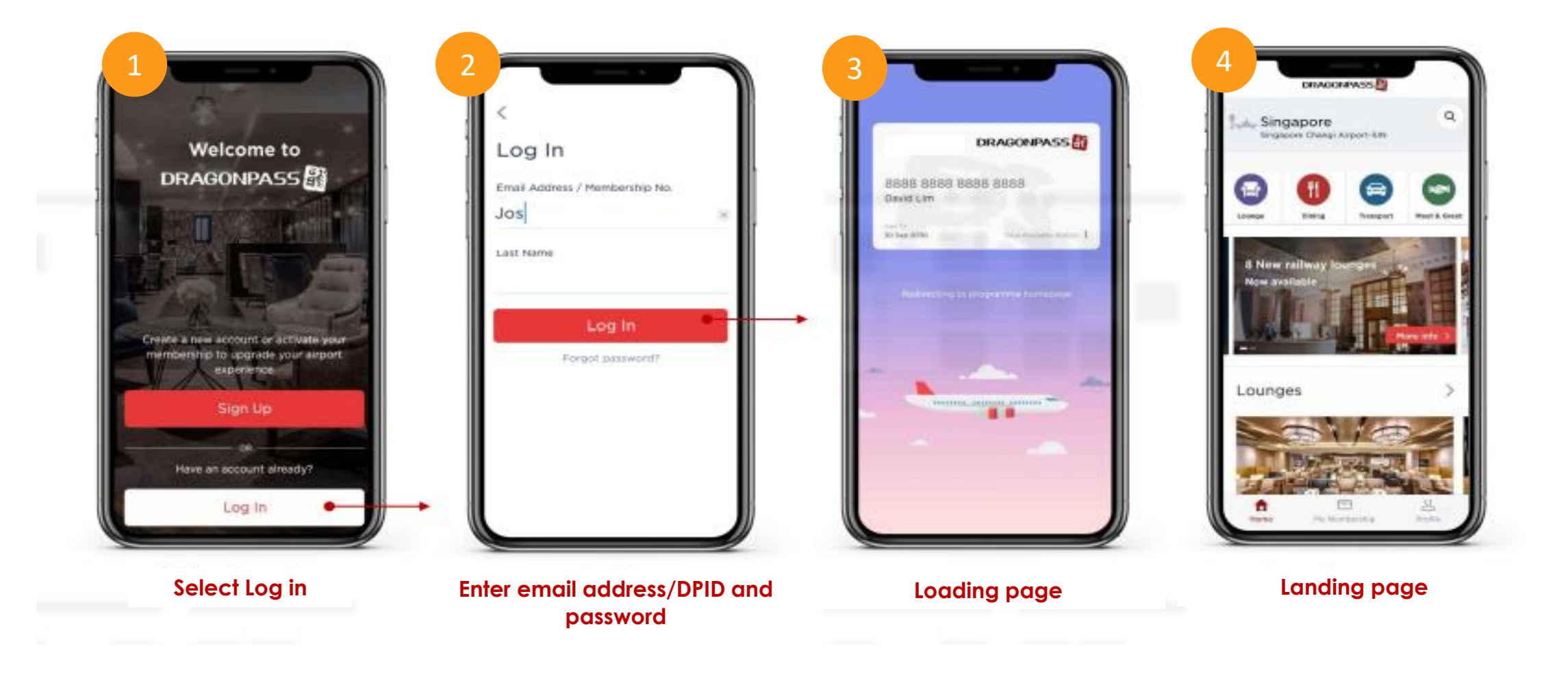

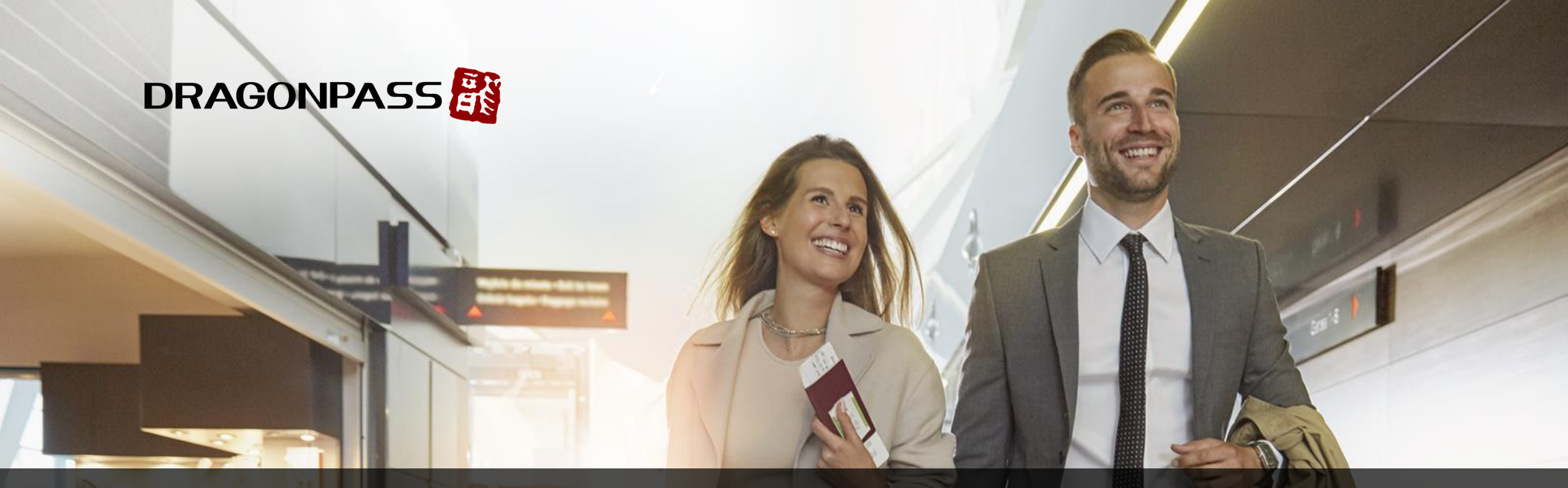

## How to Access Lounge

#### Lounge Search & Lounge Access

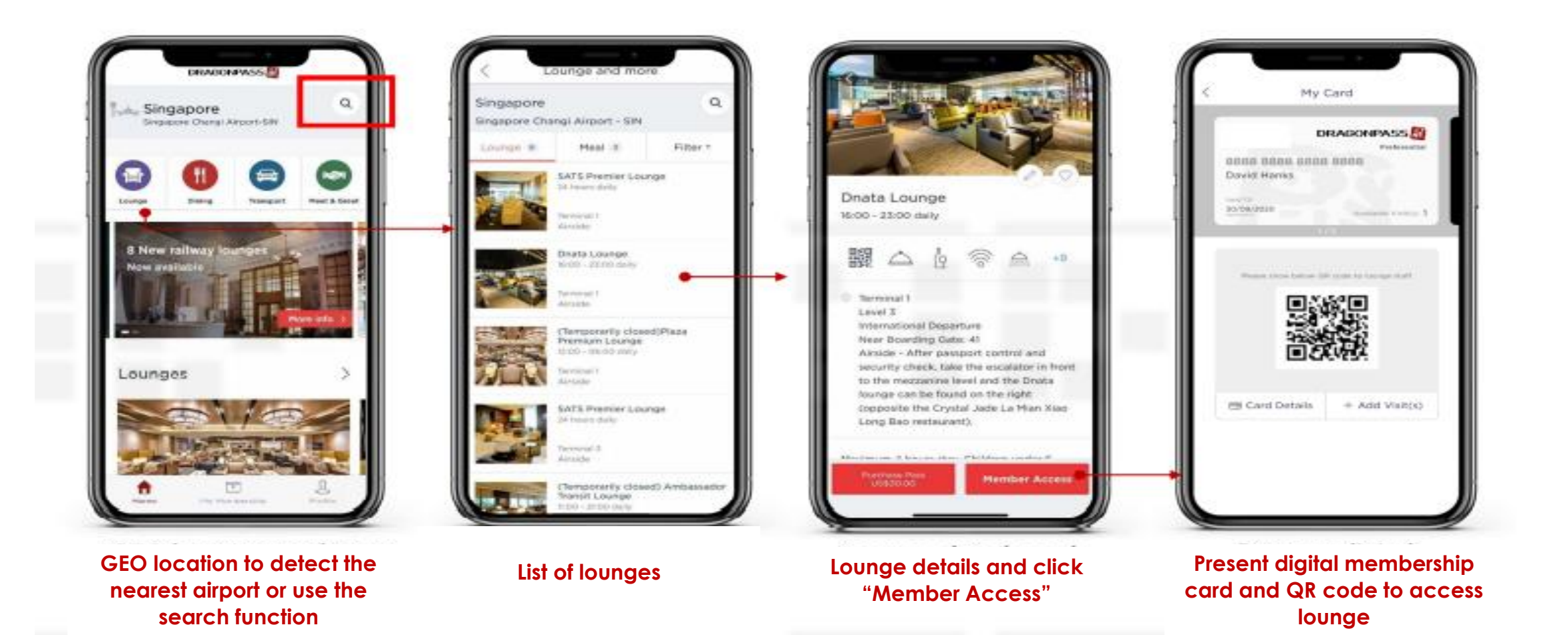

### GEO Location Enabled or Search Manually

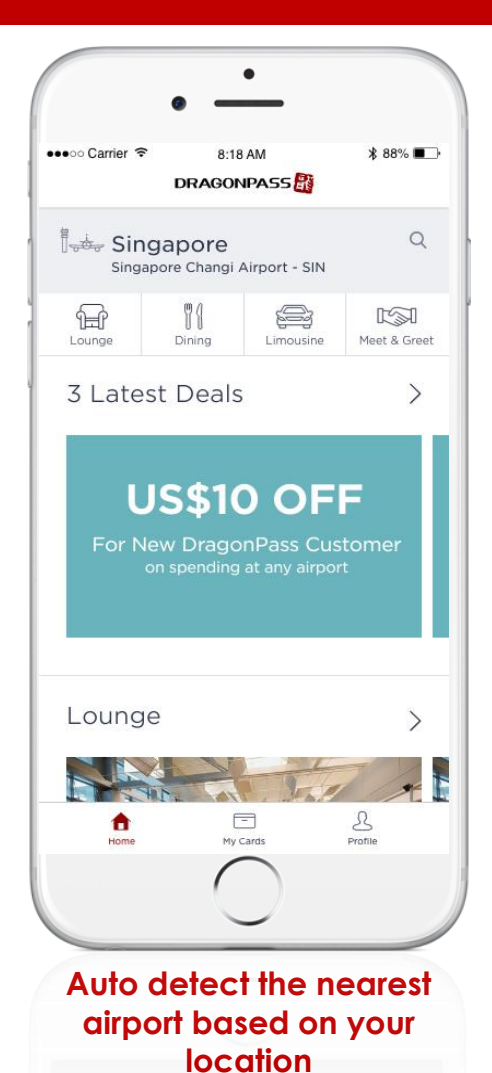

• ٠ ••••• Sinatel 穼 4:17 PM @ \* **=** •••• Carrier 🗢 ★ 88% ■ 8:18 AM ••••• Singtel 穼 3:18 PM DRAGONPASS X Q Search airport Singapore Plaza Premium Lounge (T1) Singapore Changi Airport - SIN Singapore Changi Airport (SIN) Kaveri Indian Vegetarian The I Meet & Greet Lounge Dining Limousine Singapore Changi Airport (SIN) **3** Latest Deals OR Kuala Lumpur International Airport (KUL) Kuala Lumpur, Malaysia **US\$10 OFF** Singapore Changi Airport (SIN) For New DragonPass Customer Done Done QWERTYUIOP QWERTYUIOP ASDFGHJKL Lounge SDFGHJKL > Α ZXCVBNM ZXCVBNM +  $\propto$  $\bigotimes$ + = B **A** 123 🌐 Ŷ 123 🌐 👰 space space My Cards Profile Search by lounge **Home Page** Search by Country, City or **Airport Code** 

# Thank you.

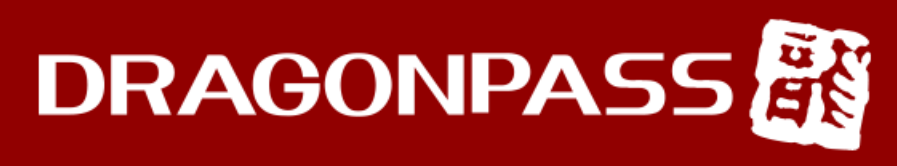

Retreat • Refresh • Relax

www.dragonpass.com